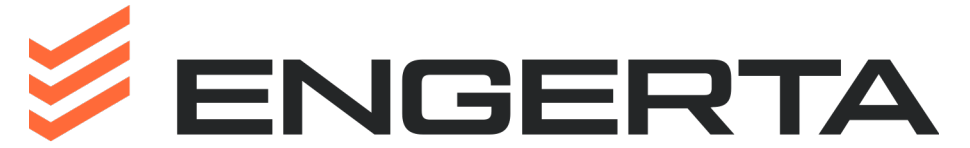

Проектирование. Изыскания. Лаборатория

В ДОЛЖНОСТНУЮ ПАПКУ АДМИНИСТРАТОРА СЕКЦИИ ФП

В ДОЛЖНОСТНУЮ ПАПКУ СОТРУДНИКА

## 000 «ПРОИНЖГРУПП»

## СЕКЦИЯ ПОДГОТОВКИ ФИНАНСОВОГО ПЛАНИРОВАНИЯ

г. Москва

15.05.2020 г ред. 09.04.2024г.

## прояснение

## ПРОЦЕДУРЫ УТВЕРЖДЕНИЯ ЗАКАЗОВ НА ПРИОБРЕТЕНИЕ

В организации действует система финансового планирования (ФП).

В рамках ФП сотрудник вносит в систему 1С: УНФ Заказ на приобретение (далеезаказ)

Каждый заказ проходит три этапа согласования:

- Согласование руководителем управления и директором / заместителем директора. Заказ, утвержденный руководителем управления, затем уходит на утверждение директору / заместителю директора в чьем подчинении находится Управление. После одобрения Заказ получает статус «Утвержден руководителем» и после отклонения «Отклонен руководителем». Вам вернется ЗРС с решением руководителя и директора / заместителя директора.
- <u>Допуск к ФП</u>. Заказ поступает на проверку, после чего получает статус «Допущен к ФП» и будет рассмотрен Рекомендательным советом на ближайшем заседании.
- <u>Одобрение</u> Рекомендательным советом (РС). Заказ, одобренный РС, получает статус «Одобрено». Такой заказ будет выполнен (оплачен) после утверждения ФП Исполнительным директором.
- 4. <u>Утверждение финансового планирования</u> Исполнительным директором. После утверждения одобренные заказы включаются в график платежей и будут оплачены в ближайшие платежные дни или в установленные сроки.

В системе 1С: УНФ, используемой при проведении ФП, предусмотрена процедура информирования сотрудников, подающих заказы, об изменении их статуса.

Данная процедура реализована в Коммуникационном центре 1С: УНФ (Комцентр – Рабочий стол КСУ) следующим образом.

В папку **«Входящие»** сотрудника, направившего заказ, поступает послание об изменении статуса заказа:

- Ваш заказ будет рассмотрен на ФП
- Ваш заказ одобрен
- Ваш заказ отклонен

Все виды посланий носят исключительно информационный характер и нужны только для того, чтобы оповестить сотрудника об утверждении или отклонении его заказа.

Каждое такое послание необходимо открыть и, ознакомившись, нажать кнопку «Прочитать и отправить в архив». После этого послание пропадет из папки «Входящие».

\* не нужно отправлять ЗРС в архив из папки «Исходящие», такие ЗРС еще не отработаны